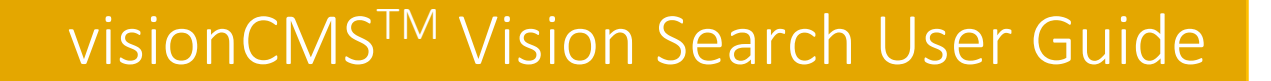

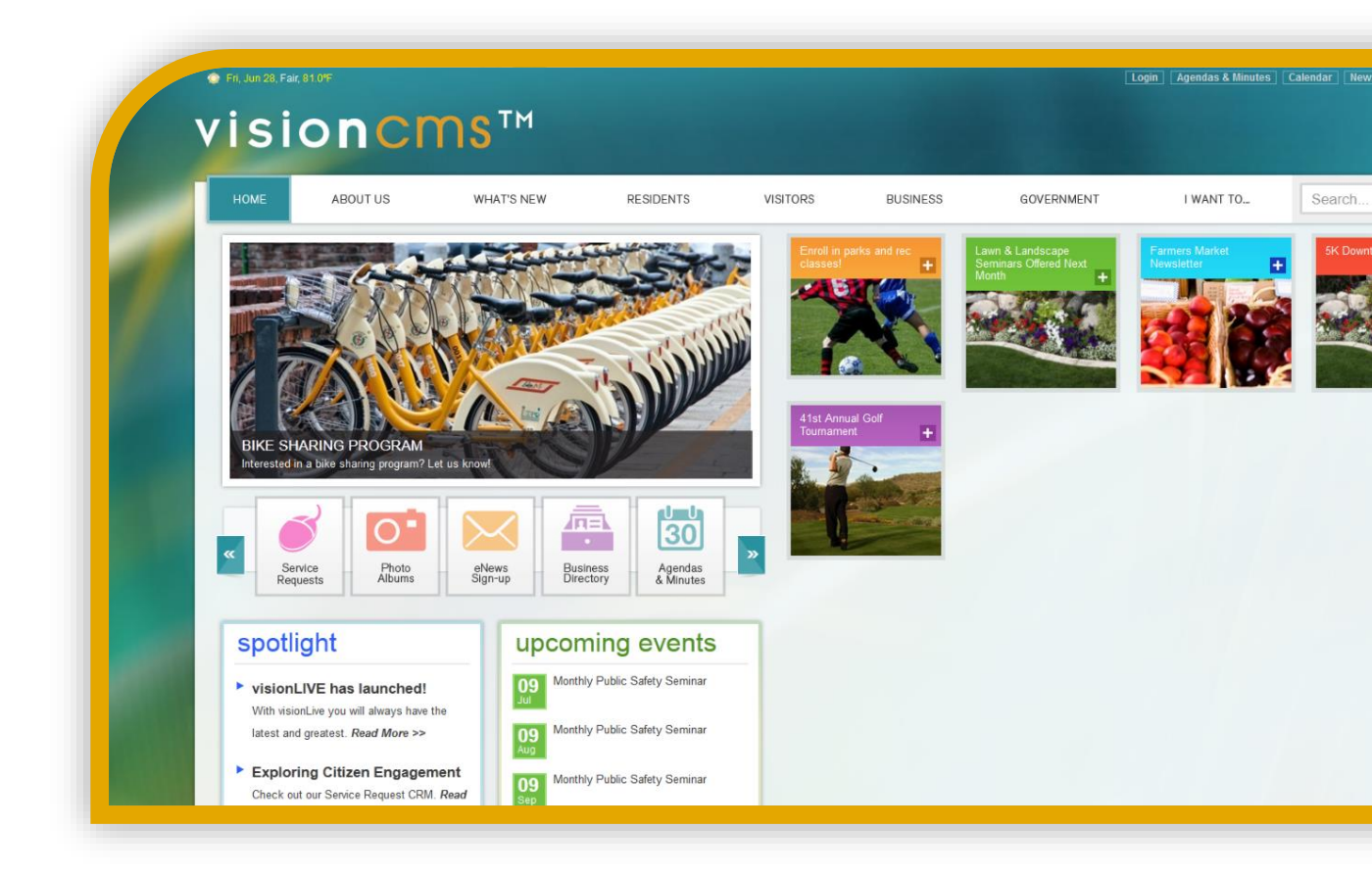

Yuliang Ding Vision Technology Solutions, LLC. Oct 5, 2015 – 2015.3.928.0

# Table of Contents

| Introduction        | 3 |
|---------------------|---|
| Vision Search Guide | 3 |

# Introduction

Vision Search is built in-house on top of the popular open source search library Solr which is in turn built on Apache Lucene<sup>™</sup>. Solr is a very popular search platform used on such websites as eHarmony, Sears, Zappos, AT&T, Ticketmaster, eBay, Instagram, Netflix, Disney, Adobe and StubHub. Building our own search engine on top of Solr makes sense because we can rely on the powerful search technology built into Solr to ensure fast and accurate search results as well as intelligent indexing, while also being able to build and customize and continue to expand the functionality to work specifically with CMS6.

Vision Search includes two parts:

- 1. Search Engine Management Site
- 2. Integration with CMS6

# Vision Search Management Site Guide

You can access Vision Search live site by: <u>http://search.visioninternet.com/</u>. Currently, only the IT team has the permission to access this site.

# User & Security Role

| Visio | on Search Manage | ment ( | Console |
|-------|------------------|--------|---------|
| 0     | Admin            |        | earch   |
|       | Users            |        |         |
| 0     | Security Roles   |        |         |

The user and security role logic is the same as CMS6, if you want to add more users into Vision Search Management Site, please add related security roles and assign to the users.

## Search Engine

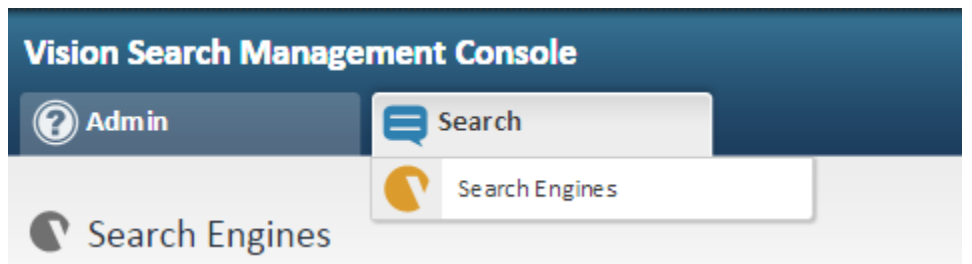

We can create a search engine for each site, or for each different purpose of each site, e.g. different departments in one city may need different search engines. These search engines' settings won't be affected by each other.

## How to setup a search engine

### **Collect Requirements**

Get the requirements from client:

- 1. What site URL does the client want to create search engine for?
- If the client wants to only index specific pages, instead of whole website, please get the requirement that what kinds of pages on the site does the client want to index? E.g. all subpages of one page ...
- 3. About the indexing frequency, we will set it weekly by default. I don't suggest to ask client weekly or daily, as daily will use more CPU.

Based on above requirements, we can know:

- Root URLs Which URLs we should start to crawl the site.
- Allow Paths Which kinds of URL paths we can allow to crawl.
- Indexing Allow Paths Which kinds of URL paths we can allow to index.

### Create a search engine

 Go to Vision Search Management Site, Search -> Search Engines, Click "ADD SEARCH ENGINES" button:

| visionLive                                  |                  |                                           |
|---------------------------------------------|------------------|-------------------------------------------|
| Vision Search Manage                        | ement Console    |                                           |
| Admin                                       | Search           |                                           |
| C Search Engines DELETE SELECTED ADD SERACH | ENGINE Documents | Last Action Run                           |
| Gold CMS6_DEV<br>GOLD_CMS6_DEV              | 269<br>4325      | 06/23/2015 12:22 PM<br>03/08/2015 9:08 AM |
| 1                                           |                  |                                           |

- 2. Put the basic information in the form:
  - a. *Name*: is required, and should be unique.

- b. **Description**: put any information here which is helpful to understand the purpose of the search engine.
- c. *Root URLs*: The URLs we should start to crawl the site, which is multiple lines; we can add multiple URLs, even they are in different sites.
- d. *Allow Paths*: The URLs paths or regular expressions we can allow to crawl, which is multiple lines; we can add URL path or regular expression for each line.
- e. **Disallow Paths**: The URLs paths or regular expressions we don't allow to crawl, which is multiple lines; we can add URL path or regular expression for each line. Usually, for CMS6 website, we don't need change this setting, just use the default one.
- f. Indexing Allow Paths: The URLs paths or regular expressions we can allow to index, which is multiple lines; we can add URL path or regular expression for each line. This setting is different from "Allow Paths". Only when the indexed pages are different from the crawled pages, we have to setup this setting, otherwise, leave it as EMPTY.
- g. Allow Formats: The file formats we can allow to crawl and index.
   For CMS6 website, usually, we don't need to change this setting, just use the default one.

After you have setup all the settings based on our requirements, click "SAVE" button. After you have saved, it will redirect back to the search engine list page.

Some settings will be generated by default, e.g. Search Engine Key, Search Engine Secret, Content Type Rule, Scanner Settings, Proxy Settings. Usually, we don't need to change these settings for our CMS6 websites, these settings have been optimized for our CMS6 websites.

#### Search Engine Indexing Activities

After we have created a search engine, we have to setup the scheduled search engine indexing activities.

1. Click "Edit", choose "Indexing" tab to setup the scheduled indexing activities.

| C     | Search Engines               |           |                     |                     |               |          |                      |
|-------|------------------------------|-----------|---------------------|---------------------|---------------|----------|----------------------|
| DELET | E SELECTED ADD SERACH ENGINE |           |                     |                     |               |          |                      |
|       | Name                         | Documents | Last Action Run     | Last Updated        | Ву            | Edit     | Delete               |
|       | Demo Search Engine           | 0         |                     | 06/29/2015 8:15 AM  | System, Admin | Ø        | Θ                    |
|       | Gold CMS6_DEV                | 269       | 06/23/2015 12:22 PM | 06/23/2015 12:12 PM | System, Admin | Ø        | •                    |
|       | GOLD CMS6 DEV                | 4325      | 03/08/2015 9:08 AM  | 02/27/2015 8:30 AM  | System, Admin | Ø        | Θ                    |
| 1     |                              |           |                     |                     |               | Displayi | ing items 1 - 3 of 3 |

#### Search Engine Setting

| Basic Settings Advanced Search Features Indexing     Name *   Cemo Search Engine   Description   This is the search engine for demo.     English   Rott URLs *   devis vision internet.com/CMS5_DEV/     Allow Paths *   *     changing >> Demo Search Engine     Basic     Settings     Advanced     Settings     Advanced     Settings     Advanced     Setting     Advanced     Setting     <                                                                                                    |                                    |                  |                                  |                 |          |  |
|----------------------------------------------------------------------------------------------------|------------------------------------|------------------|----------------------------------|-----------------|----------|--|
| Name * Demo Search Engine Description This is the search engine for demo. Language * English  Construction  Construction  Constr                                                                                                    | Basic                              | Settings         | Advanced                         | Search Features | Indexing |  |
| Demo Search Engine   This is the search engine for demo.   Inguage *   English   Root URLs * dev5.visioninternet.com/CMS5_DEV/   Allow Paths *   *   *   Allow Paths *   *   Setting   Advanced   Search Frequent/One time Scheduled Indoxing Activities   Schedule now   Schedule now   Schedule now                                                                                                    | Name *                             |                  |                                  |                 |          |  |
| Description<br>This is the search engine for demo.<br>Language *<br>English •<br>Root URLS *<br>dev5.visioninternet.com/CMS5_DEV/<br>Allow Paths *<br>*<br>Allow Paths *<br>*<br>Easis Settings Advanced Search Features Indexed<br>Search Features Indexed Search Features Indexed<br>Search Features Indexed Search Features Indexed Search Features                                                                                                    | Demo Search Engine                 |                  |                                  |                 |          |  |
| This is the search engine for demo.  Language * English  Rot URLs *  dev5.vision internet.com/CMS6_DEV/  Allow Paths *  *  *  *  *  *  *  *  *  *  *  *  *                                                                                                    | Description                        |                  |                                  |                 |          |  |
| Language *<br>English<br>Root URLs *<br>dev5.visioninternet.com/CM56_DEV/<br>Allow Paths *<br>*<br>*<br>arch Engine Setting<br>arch Engine Setting<br>Advanced Search Features modern<br>Basic Settings Advanced Search Features modern<br>teach Seatting •<br>Frequent/One time Scheduled Indexing Activities<br>*<br>*<br>*<br>*<br>*<br>*<br>*<br>*<br>*<br>*<br>*<br>*<br>*                                                                                                    | This is the search engine for dem  | 0.               |                                  |                 |          |  |
| Language *<br>English<br>Root URLs *<br>dev5.visioninternet.com/CMS5_DEV/<br>Allow Paths *<br>*<br>arch Engine Setting<br>arch Engines >> Demo Search Engine<br>Basic Settings Advanced Search Features Indexing<br>checkuls Setting<br>The UE det Index Type •<br>Frequent/One time Scheduled Indexing Activities<br>Frequent/One time Scheduled Indexing Activities<br>Clear (Sect Clear Type) •<br>© SCHEdule now<br>eduled Activities                                                                                                    |                                    |                  |                                  | 8               |          |  |
| Root URLs *<br>dev5.visioninternet.com/CMS6_DEV/<br>Allow Paths *<br>*<br>arch Engine Setting<br>Basic Settings Advanced Search Features Indexing<br>CodeLe Setting<br>Basic Settings Advanced Search Features Indexing<br>CodeLe Setting<br>The Gette Index Type •<br>Frequent/One time Scheduled Indexing Activities<br>Schedule now<br>eciled Activities<br>Schedule now                                                                                                    | Language *                         |                  |                                  |                 |          |  |
| Root URLs *<br>dev5.visioninternet.com/CM56_DEV/<br>Allow Paths *<br>*<br>arch Engine Setting<br>arch Engines >> Demo Search Engine<br>Basic Settings Advanced Search Features Indexing<br>thedule Setting<br>thedule Setting<br>Frequent/One time Scheduled Indexing Activities<br>imite Elect optime Type •<br>imite Elect optime Type •<br>imite Elect opti                                                                  | English .                          |                  |                                  |                 |          |  |
| Allow Paths *  Allow Paths *  *  Allow Paths *  *                                                                                                    | Root URLs *                        | 2511             |                                  |                 |          |  |
| Allow Paths *  *  *  *  *  *  *  *  *  *  *  *  *                                                                                                    | dev5.visioninternet.com/Civis6_i   | DEV/             |                                  |                 |          |  |
|                                                                                                    | Allow Paths *                      |                  |                                  | 6               |          |  |
| arch Engine Setting<br>arch Engines >> Demo Search Engine<br>Basic Settings Advanced Search Features Indexing<br>checkule Setting<br>Index [Select Index Type] •<br>Frequent/One time Scheckuled Indexing Activities<br>[Select Clear Type] •<br>Clear [Select Clear Type] •<br>Clear [Select Clear [ | .*                                 |                  |                                  |                 |          |  |
| arch Engine Setting  arch Engines >> Demo Search Engine  Basic Settings Advanced Search Features Indexing  checkule Setting  ndex [Selt Index Type]  Frequent/One time Scheduled Indexing Activities Index [Selt Coptimize Type]  Chear [Selt Coptimize Type]  Schedule now  eduled Activities                                                                                                    |                                    |                  |                                  | ,               |          |  |
| arch Engine Setting                                                                                                    |                                    |                  |                                  | <u>`</u>        |          |  |
| Basic     Settings     Advanced     Search Features       Basic     Settings     Advanced     Search Features       checkule Setting     Indexing     Indexing       checkule Setting     Frequent/One time Scheduled Indexing Activities       imize [search Growthew Control of Schedule now                                                                                                    | rch Engine Setting                 |                  |                                  |                 |          |  |
| Basic Settings Advanced Search Features Indexing  checkule Setting  index [Sekt index Type]  fresh [Sekt Refresh Type]  Clear [Sekt CortType]  Scheckule now  eduled Activities  Scheckule now                                                                                                    | arch Engines >> Demo Search Engine |                  |                                  |                 |          |  |
| eheckule Setting  index [set d index.Type]   fresh [set d fereh Type]   Frequent/One time Scheduled Indexing Activities  Frequent/One time Scheduled Indexing Activities  Schedule now  eduled Activities  Schedule now                                                                                                    | Basic Settings                     | Advanced         | Search Features Indexin          | g               |          |  |
| ndex [Select index Type]  Frequent/One time Scheduled Indexing Activities Frequent/One time Scheduled Indexing Activities Frequent/One time Scheduled Indexing Activities Schedule now Schedule now Schedule now Schedule now                                                                                                    | hedule Setting                     |                  |                                  |                 |          |  |
| Back Link Ck Mark (type)     Immediate Link (type)       Immediate Link Ck Mark (type)     Immediate Link (type)       Immediate Link (type)     Immediate Link (type)       Clear (type)     Immediate Link (type)       Immediate Link (type)     Immediate Link (type)       Immediate Link (type)     Immediate Link (type)                                                                                                    | Idex (Selact Index Type)           |                  |                                  |                 |          |  |
| timize [Seka Optimize Type] •<br>Clear [Seka Clear Type] •<br>cx Skyle<br>Schedule now<br>Schedule now                                                                                                    | resh (Select Refresh Type)         | Frequent/One til | me Scheduled Indexing Activities |                 |          |  |
| Clear (Sekt Clear Type) C                                                                                                    | mize (Select Optimize Type) 🔹      |                  |                                  |                 |          |  |
| Schedule now                                                                                                    | lear (Select Clear Type)           |                  |                                  |                 |          |  |
| Reduled Activities                                                                                                    | SAVE                               | <u> </u>         | Schedule now                     |                 |          |  |
| E SELECTED SCHEDULE NOW REFRESH                                                                                                    | eduled Activities                  |                  |                                  | 1               |          |  |
|                                                                                                    |                                    |                  |                                  |                 |          |  |

Here, we have two options to setup the scheduled indexing activities.

 a. Setup recurring/one time scheduled indexing activities. This is for future scheduled indexing activities, we can setup a one-time schedule, or a recurring schedule. You have to click the "SAVE" button after you have chosen the scheduled options.

| Schedu   | le Setting             |                       |  |
|----------|------------------------|-----------------------|--|
| Index    | Daily                  | ▼ 06/29/2015 11:00 pm |  |
| Refresh  | (Select Refresh Type)  | T                     |  |
| Optimize | (Select Optimize Type) | T                     |  |
| Clear    | Weekly                 | ▼ 06/29/2015 12:30 am |  |

b. Setup "schedule now" indexing activities.

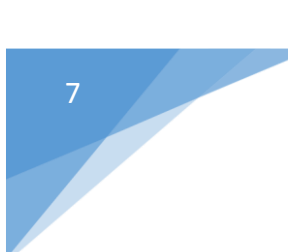

After we have setup "schedule now" indexing activities, the search engine will run this activity ASAP.

| Refresh       (Se lect Refresh Type)         Optimize       (Se lect Optimize Type)         Clear       Weekly         BACK       SAVE    Schedule Now Activity Type * |   |
|----------------------------------------------------------------------------------------------------|---|
| Optimize (Select Optimize Type)  Clear Weekly  O6/29/2015 12:30 am  Schedule Now  Activity Type *                                                                      |   |
| Clear Weekly    O6/29/2015 12:30 am   Schedule Now  Activity Type *                                                                                                    |   |
| BACK SAVE Schedule Now                                                                                                    |   |
| Activity Type                                                                                                    | × |
| Scheduled Activities Index   LINE SCHEDULE NOW REFRESH  SAVE CANCEL                                                                                                    |   |

CMS6 Best Practice:

- a. Once we have created the search engine, please "schedule now" at least one time.
- b. For the Scheduled Indexing activities, please :
  - Index -> Daily -> the date with time after 11:00 pm.
  - Clear -> Weekly -> the date with time after 12:00 pm.
- Now, we have finished the setup of a search engine. But if the site is big, which means there are lots of pages in that site, I would suggest to make another change to the search engine: "Spider Max. Depth": by default, it's 2. If the site is big, we can set it as 3 or 4.